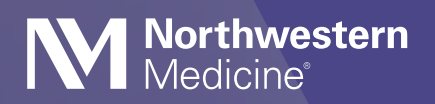

# How to Upload Imaging in MyNM

You can use Chrome, Edge or Firefox internet browsers to upload your imaging to your MyNM patient portal using your desktop computer.

Please note: At this time, you can only upload imaging for Cardiology and Radiology.

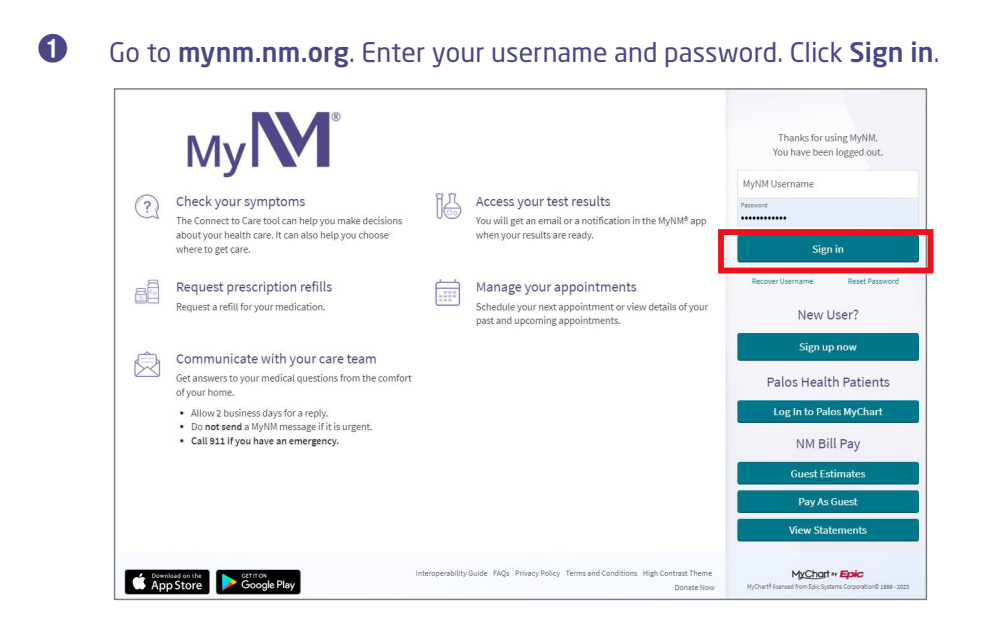

If you have proxy access to another person's account and are uploading for that person, click on Switch. Select the name of the person whose images you will upload. Pay close attention to whose record you're in before you upload any images.

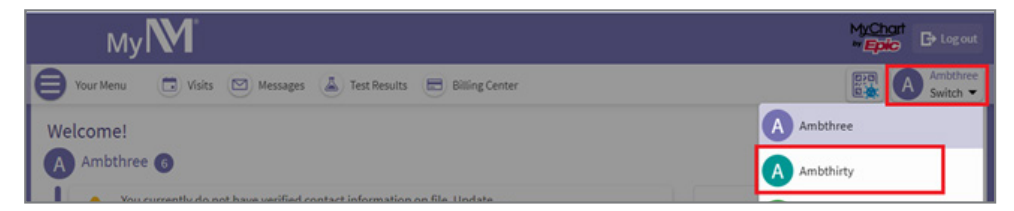

### Olick Your Menu.

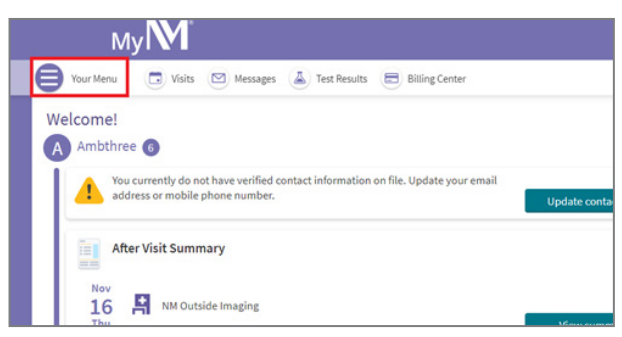

#### **4** Click **Upload and Share Medical Images**.

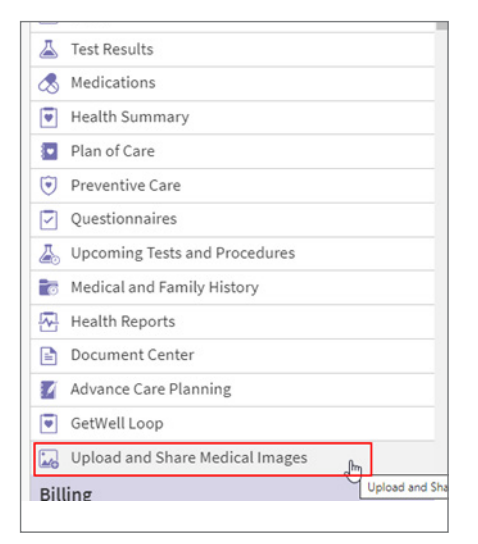

#### **6** Click **Choose File**.

|                                                                                          | ImageShare                                                                                                    |
|------------------------------------------------------------------------------------------|----------------------------------------------------------------------------------------------------|
|                                                                                          | Share medical images with Northwestern Medicine UAT                                                                                                    |
|                                                                                          | After you upload you image, you can clean this tab. You should then call or eard your physician's affice a message using your MyNM account.<br>Please note: You should allow at least 2 business days for a response to a MyNM message.                              |
|                                                                                          | 1 Select your image CD or file                                                                                                    |
| To begin the upload process, select X<br>Choose File.                                    | 2 Share medical images                                                                                                    |
| Need help!<br>Watch a short video to Jean have to find the<br>order the on some commuter | If you nearbin a failure massage, you can bring your malical images to your appointment or call your physician's affice for instructions.<br>If you need assistance with your MyNM account, places call the MyNM Help Desk at 844.HtP MyNM (855.457.6966); (TY:711). |
| The set a March The set a PC                                                             | Choose your images                                                                                                    |

Click the file location on your computer. Click on D: drive, USB, Desktop, or other folder where your files are stored. Click **Upload**.

| Select folder to upload                                                                                                    |                                                                                                    |                                                                              |                                                   |     |     |                         | )          |
|----------------------------------------------------------------------------------------------------|----------------------------------------------------------------------------------------------------|------------------------------------------------------------------------------|---------------------------------------------------|-----|-----|-------------------------|------------|
| ← → + ↑ 🚔 > DVD RW Drive (D.                                                                                                    | )                                                                                                    |                                                                              |                                                   |     | ~ 0 | Search DVD RW Drive (D) | ) <i>p</i> |
| Organize •                                                                                                    |                                                                                                    |                                                                              |                                                   |     |     | 811                     | - 6        |
| Cuproce     Control      Control      Control      Control      Control      Control      Control     Control | Name<br>V Files Currently on the Disc (3)<br>2023/<br>Additional<br>Additional<br>Additi | Date modified<br>9/14/2022 1/27 PM<br>9/14/2022 1/27 PM<br>9/14/2022 1/27 PM | Type<br>File folder<br>File folder<br>File folder | See |     | cq                      |            |
| > 🔮 DVD RW Drive (D:)<br>> 🥔 Network                                                                                                    |                                                                                                    |                                                                              |                                                   |     |     |                         |            |
| Folder: DVD RW Dr                                                                                                    | ive (Dt)                                                                                                    |                                                                              |                                                   |     |     |                         |            |
|                                                                                                    |                                                                                                    |                                                                              |                                                   |     |     | Uplead 0                | Cancel     |

## Click Upload.

| Northwestern<br>Medicine | Upticed 18 Files to this site?<br>This will upliced all files from "EST". Ob this only if you built the site.<br>Expendence                                                                                                    |  |  |  |  |  |
|--------------------------|----------------------------------------------------------------------------------------------------|--|--|--|--|--|
|                          | ImageShare                                                                                                    |  |  |  |  |  |
|                          | Share medical images with Northwestern Medicine UAT                                                                                                    |  |  |  |  |  |
|                          | After you upload you image, you can clear this tab. You should then call or send your physician's office a message using your MyNM account.<br>Mease note: You should allow at least 2 business days for a response to a MyNM message.                                |  |  |  |  |  |
|                          | 1 Select your image CD or file                                                                                                    |  |  |  |  |  |
|                          | 2 Share medical images                                                                                                    |  |  |  |  |  |
|                          | If you receive a failure message, you can bring your medical images to your appointment or call your physician's office for instructions.<br>If you need assistance with your MyNM account, please call the MyNM Help Desk of 844.HLP.MyNM (855.457.6966), (TTY:711). |  |  |  |  |  |
|                          | Choose your images                                                                                                    |  |  |  |  |  |
|                          | Occess Eds.                                                                                                    |  |  |  |  |  |

Check the box(es) to confirm the Radiology and/or Cardiology studies you want to upload. Enter your email address and phone number. Check the final box to confirm the upload. Then click Upload Selected Studies.

| Share medical images with Northwestern Me                                                                                                    | dicine UAT                                           |                                                                             |                         |          |            |   |
|----------------------------------------------------------------------------------------------------|------------------------------------------------------|-----------------------------------------------------------------------------|-------------------------|----------|------------|---|
| ther you upload you image, you can close this tab. You should then call or s<br>lease note: You should allow at least 2 business days for a response to a Mo | end your physician's office a mes<br>yNM message.    | sage using your MyNM account.                                               |                         |          |            |   |
| Select your image CD or file                                                                                                    |                                                      |                                                                             |                         |          |            |   |
| Share medical images                                                                                                    |                                                      |                                                                             |                         |          |            |   |
| f you receive a failure message, you can bring your medica<br>f you need assistance with your MyNM account, please call                                      | l images to your appointm<br>the MyNM Help Desk at 8 | ent or call your physician's office for<br>44.HLP.MyNM (855.457.6966), (TTY | instructions.<br>:711). |          |            |   |
| Choose your images to upload and share                                                                                                    |                                                      |                                                                             |                         |          |            |   |
| Description                                                                                                    | Imoges                                               | Patient Name                                                                | DOB                     | Modality | Study Date |   |
| want to proceed with sharing your images.<br>Patient DOB doesn't match<br>Patient Name doesn't match                                                         |                                                      |                                                                             |                         |          |            |   |
| XR OUTSIDE IMAGES LOWER EXTREMITY                                                                                                    | 2                                                    | Zzztest ^ Anthony                                                           | 05-23-1980 1            | DX       | 03-21-2020 | 1 |
|                                                                                                    |                                                      |                                                                             |                         |          |            |   |
| Uploader Location                                                                                                    |                                                      |                                                                             |                         |          |            |   |
| Uploader Location<br>Patient Upload                                                                                                    |                                                      |                                                                             |                         |          |            |   |
| Uploader Location<br>Patient Upload<br>mail Address                                                                                                    | 1                                                    |                                                                             |                         |          |            |   |
| Uploader Location Plateet Upload mail Address                                                                                                    | ]                                                    |                                                                             |                         |          |            |   |
| Uploader Location<br>Parlant Upload<br>mail Address<br>Smither Phane Number                                                                                  | ]                                                    |                                                                             |                         |          |            |   |

6

Onfirm the patient name and date of birth (DOB) are correct. If it looks right to you, choose Click here to upload your imaging.

| (R OUTSIDE   | IMAGES LOWER         | EXTREMITY                                      |
|--------------|----------------------|------------------------------------------------|
| Field        | Image Information    | Verify that your information below is correct: |
| Patient Name | "Zzztest ^ Anthony " | "Dubupgrade ^ Ambthree "                       |
| Patient MRN  | "111012354569"       | "222011500227"                                 |
| Patient DOB  | "19800523"           | "19540801"                                     |

When you see this screen, you are done. If you have more images to upload for the same patient, click **Upload another study**.

| Northwestern<br>Medicine' |                                                                                                    |
|---------------------------|----------------------------------------------------------------------------------------------------|
|                           | ImageShare                                                                                                    |
|                           | Your images were uploaded and<br>shared with Northwestern<br>Medicine UAT      Any works, you can does the lab. You should then call or send your physician's office a message using your tept04 account. |
|                           | reason nome: the boots assess and and a subject of a majority message.<br>Upload another study                                                                                                    |
|                           | Choose souther CD or image file to upload                                                                                                    |
|                           | China and an analy a                                                                                                    |
|                           | Industrieve for Use   Terms of Use   Privacy Policy   12-04-33-06-26-05-UTC   #AM056/MCD0;5373.33.4.60 premitir AMSRA                                                                                     |

If you need help uploading your imaging or have questions about your MyNM account, call the MyNM Help Desk at 855.HLP.MYNM (855.457.6966, TTY:711).

If you get a failure message, bring your imaging to your appointment or call your physician's office for guidance.

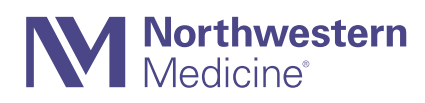